## **Directions for getting the Class Notebook**

There are 3 different class notebooks, one for ELA, one for Math, and one for Social Studies. Please follow the directions below for each content area. We suggest download ELA, then go back and repeat for Math, and then repeat again for Social Studies (the order doesn't matter; you just need to do it 3 separate times).

## Using an iPad...

1. Open up Microsoft Teams and click on Triad ELA

| <ul> <li>Search</li> </ul> | 3:30 PM Thu Apr 16      |      |       |                                 |          |         |
|----------------------------|-------------------------|------|-------|---------------------------------|----------|---------|
| $\equiv$                   | ୍ Teams ୧୫⁺             | ŝ    |       |                                 |          |         |
| $\boldsymbol{<}$           |                         | •••  |       |                                 |          |         |
|                            | General                 | >    |       |                                 |          |         |
| ~                          | Triad Math              | •••  |       |                                 |          |         |
|                            | General                 | >    |       |                                 |          |         |
| ~ 🏠                        | Triad Science           | ***  |       |                                 |          |         |
|                            | General                 | >    |       |                                 |          |         |
| ~ 🔮                        | 6th Grade Social Studie |      |       |                                 |          |         |
|                            | General                 | >    |       |                                 |          |         |
| ~ 😽                        | 6th Grade Social Studie |      |       |                                 |          |         |
|                            | General                 | >    |       |                                 |          |         |
|                            | See all teams           | >    |       |                                 |          |         |
|                            |                         |      |       |                                 |          |         |
|                            |                         |      |       |                                 |          |         |
|                            |                         |      |       |                                 |          |         |
|                            | 0                       |      |       | _                               | (**)     | 0       |
|                            | L Activity              | Chat | Teams | <ul> <li>Assignments</li> </ul> | Calendar | E Files |

2. Click on the word "General" underneath the Team name

| <ul> <li>Search</li> </ul> | 3:31 PM Thu Apr 16      |      |                    |                    |             | € 6   | 5% 🔳 ) |  |
|----------------------------|-------------------------|------|--------------------|--------------------|-------------|-------|--------|--|
| $\equiv$                   | ට, Teams සී⁺            | ණ    |                    | Gene<br>Triad      | eral<br>ELA |       | Å      |  |
| ~ 📆                        | Triad ELA               |      | Posts              | File               | s           | More  |        |  |
| C                          |                         | >    | Obudu Island       |                    |             |       |        |  |
| ~ 🖪                        | Triad Math              | ***  | Due Apr 17         |                    |             |       |        |  |
|                            | General                 | >    | View assignme      | ent                |             |       |        |  |
| ~ 🧖                        | Triad Science           | •••  |                    |                    |             |       |        |  |
|                            | General                 | >    | ← Reply            |                    |             |       |        |  |
| ~ 🔮                        | 6th Grade Social Studie | •••  | Assign<br>Apr 15,  | nments<br>11:13 PM |             |       |        |  |
|                            | General                 | >    |                    |                    |             |       |        |  |
| ~ 🚱                        | 6th Grade Social Studie | •••  | Oranges First Read | Questions          |             |       |        |  |
|                            | General                 | >    | View assignme      | ent                |             |       |        |  |
|                            | See all teams           | >    |                    |                    |             |       |        |  |
|                            |                         |      | ← Reply            |                    |             |       |        |  |
|                            |                         |      |                    |                    |             |       |        |  |
|                            |                         |      | 🗹 New post         |                    |             |       |        |  |
|                            | 🚊 Activity 🗐            | Chat | Teams              | Assignments        | Calendar    | Files |        |  |

| <ul> <li>Search</li> </ul> | 3:31 PM Thu Apr 16      |       |                |              |               | 🗢 65% 🔳 🔿 |
|----------------------------|-------------------------|-------|----------------|--------------|---------------|-----------|
| ≡                          | ୍ Teams ଥି              | 3⁺ 🕸  |                | Ger<br>Triad | eral<br>I ELA | Ŕ         |
| ~ 📆                        | Triad ELA               |       | Posts          | Fil          | es            |           |
|                            | General                 | >     | Assignments    |              |               | >         |
| ~                          | Triad Math              |       | Class Notebook |              |               | >         |
|                            | General                 | >     | Grades         |              |               | >         |
| ~ 🧖                        | Triad Science           |       |                |              |               |           |
|                            | General                 | >     |                |              |               |           |
| ~ 🔮                        | 6th Grade Social Studie | e ••• |                |              |               |           |
|                            | General                 | >     |                |              |               |           |
| ~ 😽                        | 6th Grade Social Studie | e ••• |                |              |               |           |
|                            | General                 | >     |                |              |               |           |
|                            | See all teams           | >     |                |              |               |           |
|                            |                         |       |                |              |               |           |
|                            |                         |       |                |              |               |           |
|                            |                         |       | -              | _            |               |           |
|                            | 💭 Activity              | Chat  | Teams          | Assignments  | Calendar      | files     |

3. In the upper right hand corner of the screen, click the word, "More"

- 4. Then, click on Class Notebook and download it to your iPad this will take a few minutes!
- Then, click on Class Notebook and download it to your Pad this will take a few minute
   Log out of Microsoft Teams and Log back in
   Repeat steps 1-3 Class Notebook should be up and running (if not, give it a few more minutes it takes time to load)
   Click on "Class Notebook"
- 8. Your screen should look like this

|               | E General Posts Files Class Notebook Assignments Gades Edit   Forms +                                                                                                    |  |  |  |  |  |  |
|---------------|----------------------------------------------------------------------------------------------------|--|--|--|--|--|--|
| $\rightarrow$ | File       Home       Insert       Draw       View       Help       Class       Notebook       Open in browser $\checkmark$ $\heartsuit \lor \boxdot \lor \blacksquare$ $B$ $I$ $U$ $Q \lor ▲ \lor \cdots$ $i \equiv \lor i \equiv \lor \cdots$ $A \not \lor \lor \blacksquare \lor \lor \blacksquare \lor \lor$ $A \not \lor \lor \blacksquare \lor \lor \blacksquare \lor \lor \blacksquare \lor \lor \blacksquare \lor \lor \blacksquare \lor \bullet \lor \blacksquare \lor \bullet \lor \blacksquare \lor \bullet \lor \blacksquare \lor \bullet \bullet \bullet \bullet$ |  |  |  |  |  |  |
|               | Your OneNote Class Notebook is a digital notebook for the whole class to store text, ima handwritten notes, attachments, links, voice, video, and more.                                                                                                    |  |  |  |  |  |  |
|               | <ol> <li>Each notebook is organized into three parts:</li> <li>Student Notebooks — A private space shared between the teacher and each individual student. Teachers a access every student notebook, while students can only see their own.</li> <li>Content Library — A read-only space where teachers can share handouts with students.</li> <li>Collaboration Space — A space where evence in your class can share congarize and collaborate</li> </ol>                                                                                                    |  |  |  |  |  |  |
|               |                                                                                                    |  |  |  |  |  |  |

- 9. Next, Click on the > symbol next to the word "Welcome"
- 10. Now you should see this screen:

| Triad EL4           | Notebook 🔎                | Welcome to Class Notebook                                                                                              |
|---------------------|---------------------------|----------------------------------------------------------------------------------------------------|
| Welcome             | Welcome to Class Notebook | Welcome to class Notebook                                                                                              |
| Collaboration Space | Reading Log               |                                                                                                    |
| > _Content Library  | Close Reading: Poetry     | Your OneNote Class Notebook is a digita                                                                                |
| > _Teacher Only     | Study Island Log          | handwritten notes, attachments, links, voi                                                                             |
|                     | Unit 3 Poetry – Classwork | Each notebook is organized into three parts:                                                                           |
|                     | Untitled Page             | 1. Student Notebooks — A private space shared b                                                                        |
|                     | FAQ: Class Notebook in Mi | <ol> <li>Content Library – A read-only space where tea</li> <li>Collaboration Space – A space where everyor</li> </ol> |

11. Click on your name, and several tabs should appear. Like this. The tabs will be different for each content area.

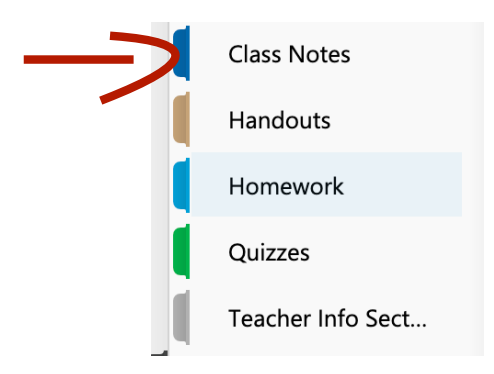

12. Then, click on "Class Notes" which appears under your name 13. Your screen should now look like this

| Triad EL | A Notebook                | Close Reading: Poetry                                                                                                    |
|----------|---------------------------|----------------------------------------------------------------------------------------------------|
|          | Untitled Page             | Monday April 6 2020 2:15 PM                                                                                                    |
| ace      | Close Reading: Poetry     | 10100 <u>3</u> , April 6, 220 2.23 M                                                                                                    |
| th       | Unit 3 Poetry – Classwork | Cose Reading or Anti-<br>tage may be a set of the set of the set of t |
| Ла       |                           | O CLOSE READING: POETRY<br>Use these strategies as you read the poems in this unit.                                                                                                    |
|          |                           | Comprehension: Key Ideas and Details                                                                                                    |
| h        |                           | Read first to unlock basic meaning.     Use context clues to help you     determine the meanings of     As yourself questions such as these     As yourself questions such as these                                                                                                    |

14. You should be able to mark up the page using the Draw feature at the top of the screen.

| File | Home  | Insert     | Draw     | View | Help  | Class Notebook                               | Open in browser 🗸                                                                                                    |  |
|------|-------|------------|----------|------|-------|----------------------------------------------|----------------------------------------------------------------------------------------------------|--|
| ∽~   | Ê ~ E | <b>B</b> I | <u>U</u> | 2    | • • • | $=$ $\sim$ $\frac{1}{3}$ $=$ $\sim$ $\cdots$ | $\oint_{\mathcal{P}} \vee \left  \begin{array}{c} \overleftarrow{e}_{\mathbf{A}} \\ \overleftarrow{e}_{\mathbf{A}} \\ \overrightarrow{e}_{\mathbf{A}} \\ \overrightarrow{e}_{\mathbf{A}} \\ \overrightarrow{e}_{A$ |  |

- 15. Repeat the process steps 1-14 above for Triad Math
- 16. Repeat the process steps 1-14 above for your Social Studies class

## Using another device...

Directions will be similar in theory to above, but the buttons and locations might be different. Generally speaking,...

- 1. Open MS Teams and click on Triad ELA
- 2. Click on the word "General" underneath the Team name
- 3. In the upper right hand corner of the screen, click on Class Notebook to download it to your device this will take a few minutes!
- 17. Log out of Microsoft Teams and Log back in
- 18. Repeat steps 1-3 Class Notebook should be up and running (if not, give it a few more minutes it takes time to load)
- 19. Click on "Class Notebook"
- 20. Your screen should look like this

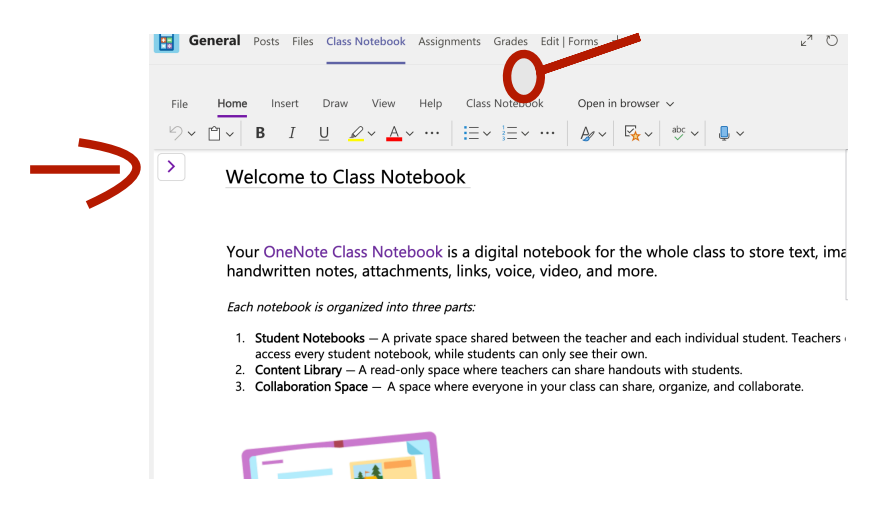

21. Next, Click on the < symbol next to the word "Welcome"</li>22. Now you should see this screen:

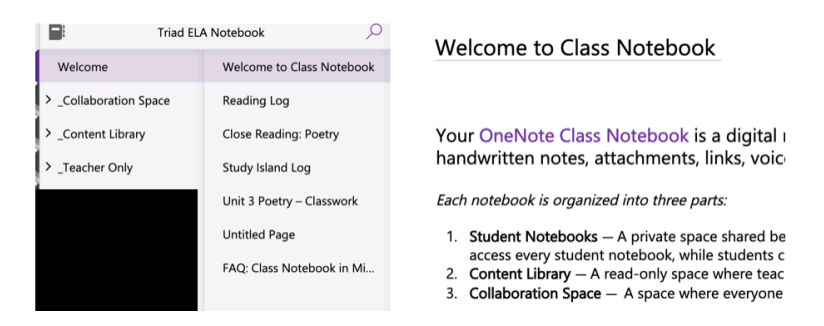

23. Find your name in the middle column and then click on your name 24. Then, click on "Class Notes" which appears under your name

25. Your screen should now look like this

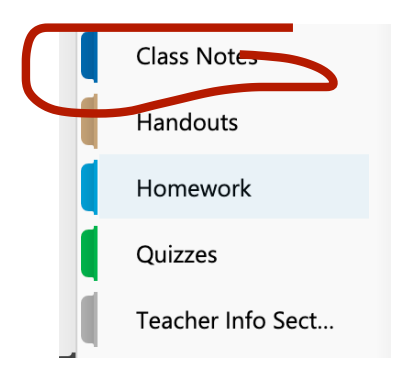

26. You should be able to mark up the page using the Draw feature at the top of the screen.

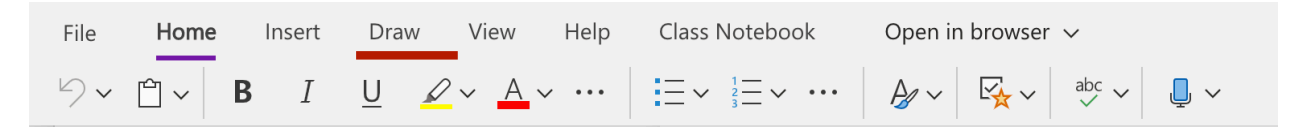

27. Repeat the process steps 1-14 above for Triad Math

28. Repeat the process steps 1-14 above for your Social Studies class